## Admission Application Procedure | Postdoctoral Fellowships and Training or Research Interns

|        | Before you start read carefully!                                                                                                    |                                                                                                    |                                                                                                    |  |  |  |  |
|--------|----------------------------------------------------------------------------------------------------|----------------------------------------------------------------------------------------------------|----------------------------------------------------------------------------------------------------|--|--|--|--|
| The Ad | dmission Application Fo                                                                                                    | rm can be opened with the following web:                                                                                                    | <ul> <li>Make sure to follow each step.</li> <li>Be prepared to use a credit card to pay the Admission fees at the end of the process.</li> <li>You can save and close the Admission Application Form, during all the process, by clicking «Sauvegarder et quitter» and come back later.</li> </ul> Need help? |  |  |  |  |
| Poste  | Postdoctoral Fellowships   <u>stagiairespostdoc@umontreal.ca</u> Training or Research Interns   <u>esp-international@umontreal.ca</u> |                                                                                                    |                                                                                                    |  |  |  |  |
| You a  | re ready to start ye                                                                                                    | our application!                                                                                                    |                                                                                                    |  |  |  |  |
| 1      | Access the online<br>admission form                                                                                                   | Link to<br>Admission Application                                                                                                    |                                                                                                    |  |  |  |  |
| 2      | Create your « UdeM<br>Account »                                                                                                    | Demande d'admission à d<br>Prêt à faire votre demande d'admission à d<br>d'échanges?<br>Si vous êtes étudiant ou employé de l'Université de Montréal, vous pr<br>identifiants habituels (UNIP).<br>Code utilisateur:<br>Mot de passe:<br>Connexion<br>Réinitialiser votre mot de passe | un programme<br>pouvez vous servir de vos                                                                                                    |  |  |  |  |

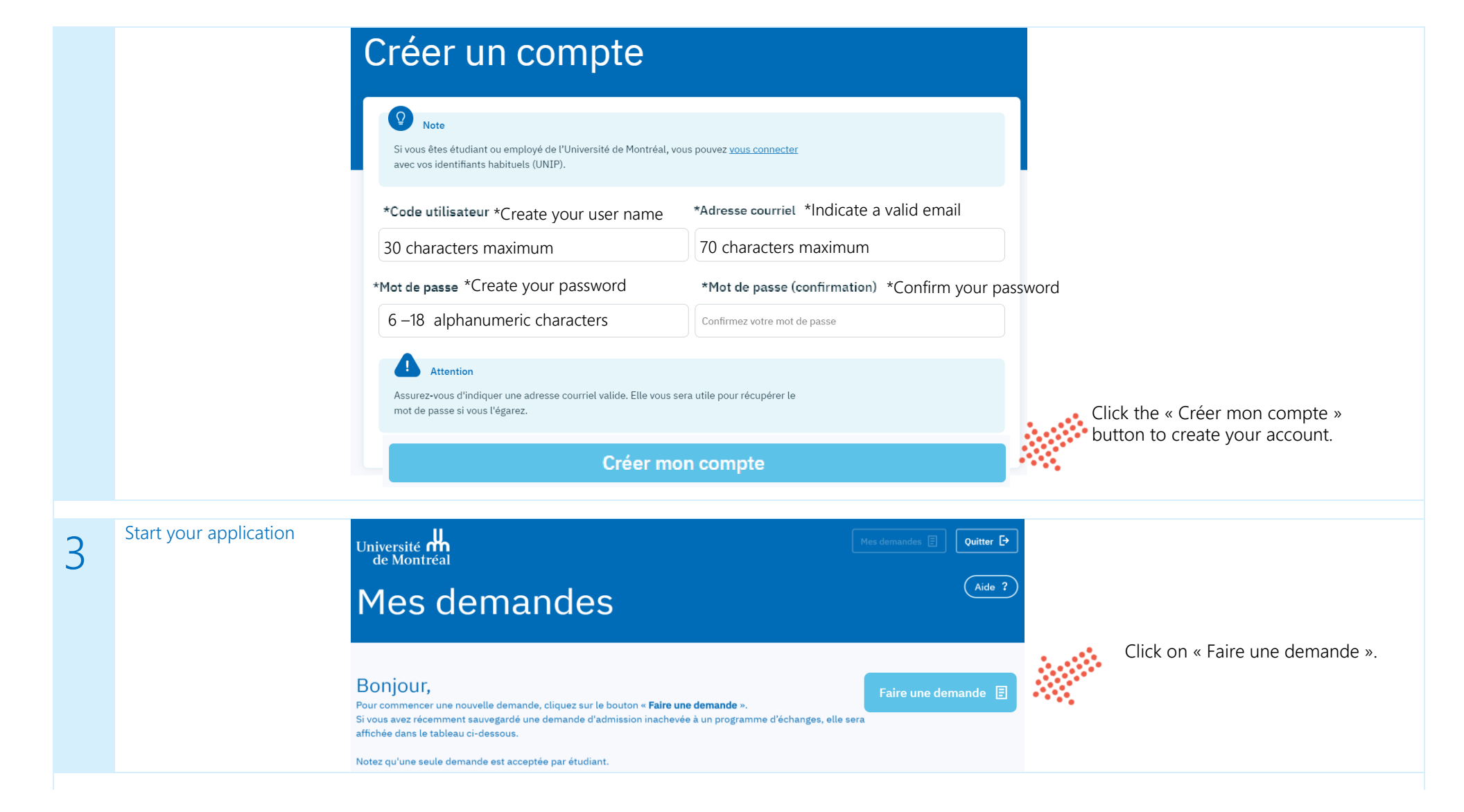

| 4 | Start filling your<br>admission application<br>form | <ul> <li>Select « Cycles supérieurs » for an admission any postdoctoral program or graduate program (i.e prg: 499522 or 499533)</li> <li>Select « Premier cycle » if you are an undergraduate training or research interns (prg: 499511).</li> <li>Faites-vous une demande comme étudiant libre? - En savoir plus sur les études libres .</li> <li>Date de début du stage Choose the suggested start date</li> </ul>                                                                                    |
|---|-----------------------------------------------------|----------------------------------------------------------------------------------------------------|
|   |                                                     | <ul> <li>check the box.</li> <li>You must choose a term:</li> <li>Hiver = Winter</li> <li>Été = Summer</li> <li>Automne = Autumn)</li> <li>For each term, your start date is after those dates (i.e. as shown between the brackets) your admission application will be considered for the next term.</li> <li>Fall term   Sept. 1st to Nov. 15 and Nov. 16 to Dec. 31st Whiter term   May 1st to July 15 and July 15 to August 30</li> <li>Select « Nouvelle admission » and « Aucun cycle »</li> </ul> |
|   |                                                     | Premier cycle     Cycles supérieurs     Médicales postdoctorales       Tous les cycles                                                                                                    |

| Programme #1        |      | Supprimer <u>च</u>             |
|---------------------|------|--------------------------------|
| *Programme          | .:   |                                |
| Choisir programme 1 | •••• | to Select your program number. |
| Campus              |      |                                |
|                     |      |                                |

## Critères de recherche

|                                                                                                    | Chemin. Universitaire |               |               |                                                           |
|----------------------------------------------------------------------------------------------------|-----------------------|---------------|---------------|-----------------------------------------------------------|
| Université de Montréal                                                                                              | Cycles supérieurs     |               |               |                                                           |
| frim.                                                                                                    |                       |               |               |                                                           |
| Automne 2019                                                                                                    |                       | Rechercher    | •             |                                                           |
| tàras racharcha supplámontaire                                                                                      |                       |               |               |                                                           |
| teres recherche supplementaire                                                                                      |                       |               |               |                                                           |
| Entrez d'autres critères pour préciser davantage votre rec<br>Cliquez sur Rechercher pour visualiser les résultats. | therche.              |               |               |                                                           |
| Гуре / Diplôme                                                                                                    | Mots clés             |               |               |                                                           |
| ~                                                                                                    | exemple: statistiques |               |               |                                                           |
| Programme d'études                                                                                                  |                       |               |               |                                                           |
| 499533 Input the                                                                                                    | number of program (4  | 99533) in the | e « programme | e d'études » box. Click on « Recherc                      |
| input the                                                                                                    |                       |               |               |                                                           |
| Effacer critères                                                                                                    |                       | Rechercher    |               |                                                           |
| Effacer critères                                                                                                    |                       | Rechercher    |               |                                                           |
| Effacer critères                                                                                                    |                       | Rechercher    |               |                                                           |
| Effacer critères                                                                                                    |                       | Rechercher    |               |                                                           |
| E                                                                                                    |                       | Rechercher    |               | Click de « Sélectionner »                                 |
| Effacer critères                                                                                                    |                       | Rechercher    | No Pr. étud.  | Click de « Sélectionner »<br>button to select the program |

Click on *page* « *suivante* » to go to the next page

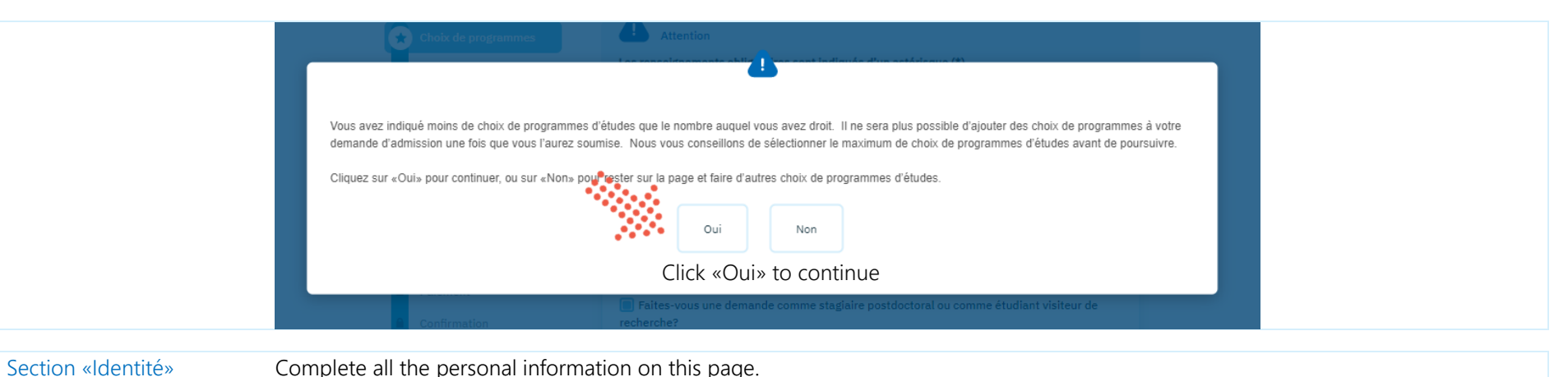

# 6

### Complete all the personal information on this page.

| *Nom de famille à la naissance                               | *Prénom usuel                                    |     | *Pays                                                                       |                                                                                             |
|--------------------------------------------------------------|--------------------------------------------------|-----|-----------------------------------------------------------------------------|---------------------------------------------------------------------------------------------|
| Last name                                                    | First name                                       |     | Country                                                                     | ~                                                                                           |
| Nom de famille légal (si différent du nom à la<br>naissance) | Prénom légal (si différent du prénom usuel)      |     | *No, rue, appartement                                                       |                                                                                             |
| Legal Last name if different form birth Last name            | Legal First name if differ form birth First name | ent | Address, street and apartm                                                  | nent                                                                                        |
| * <sup>Sexe</sup> Gender                                     |                                                  |     | Case postale et succursale s'il y a lieu                                    |                                                                                             |
| Masc. Féminin                                                |                                                  |     | Post office box and branch                                                  |                                                                                             |
| *Date de naissance                                           |                                                  |     | *Municipalité ou ville                                                      | Province ou état de naissance                                                               |
| Date of birth                                                | <b>m</b>                                         |     | City and municipality                                                       | Province or State of birth ~                                                                |
| Lieu de naissance                                            |                                                  |     | Code postal                                                                 |                                                                                             |
| *Pays de naissance                                           | Province ou état de naissance                    |     | Postal code                                                                 |                                                                                             |
| Country of birth                                             | Province or state at birth ~                     |     | i ostar code                                                                |                                                                                             |
| *Municipalité ou ville de naissance                          |                                                  |     | Attention                                                                   | waz indiguar una adracca courriel parcoppello qui pa                                        |
| City                                                         |                                                  |     | se termine pas par umontreal.ca. No                                         | tez toutefois que si vous detenez une adresse de                                            |
| Language                                                     |                                                  |     | courriel umontreal.ca, celle-ci sera u<br>demande d'admission. Aucune corre | tilisée pour les communications concernant votre<br>spondance n'est effectuée par la poste. |
| *Première langue apprise et encore comprise                  | *Langue parlée à la maison                       |     |                                                                             |                                                                                             |
| First language learned or $\ {}_{\lor}$                      | Language spoken at home $_{\sim}$                |     | *Courriel                                                                   |                                                                                             |
| still understood                                             |                                                  |     | Email                                                                       |                                                                                             |
| Lien de parenté : Père                                       |                                                  |     | *Confirmer votre courriel                                                   |                                                                                             |
| *Nom à la naissance (inscrire «inconnu» si<br>applicable)    | *Prénom                                          |     | Confirm your Email                                                          |                                                                                             |
| Father's surname                                             | Father's first name                              |     |                                                                             |                                                                                             |
| Lien de parenté : Mère                                       |                                                  |     |                                                                             |                                                                                             |

#### Lie

| lom (à la naissance) (inscrire «inconnu» si |                     |  |  |  |  |
|---------------------------------------------|---------------------|--|--|--|--|
| pplicable)                                  | *Prénom             |  |  |  |  |
| Mother's surname                            | Mother's first name |  |  |  |  |

|   |                                     | Is your address of correspond<br>*Votre adresse de correspondance est-el                                           | ence the same as your permanent address?<br>Ile la même que votre adresse permanente?                                                                                                    | *Téléphone principal                                                                                                    | Poste                                             |                            |  |
|---|-------------------------------------|----------------------------------------------------------------------------------------------------|----------------------------------------------------------------------------------------------------|----------------------------------------------------------------------------------------------------|---------------------------------------------------|----------------------------|--|
|   |                                     | YES NO<br>Oui Non                                                                                                  |                                                                                                    | ex: 514/343-7076<br>Primary phone number                                                                                                    |                                                   |                            |  |
|   |                                     | *Pays                                                                                                    |                                                                                                    | Téléphone secondaire                                                                                                    | Poste                                             |                            |  |
|   |                                     | Country                                                                                                    | ~                                                                                                    | ex: 514/343-7076                                                                                                    |                                                   |                            |  |
|   |                                     | country                                                                                                    |                                                                                                    | Secondary Phone number                                                                                                    |                                                   |                            |  |
|   |                                     | *No, rue, appartement                                                                                              |                                                                                                    |                                                                                                    | Autochtone   Aboriginal                           | ident                      |  |
|   |                                     | Address, street and apartn                                                                                         | nent                                                                                                    | *Statut au Canada                                                                                                    | Citoyen canadien  Canadian Cit                    | tizen                      |  |
|   |                                     | Case postale et succursale s'il y a lieu<br>Post office box and branch                                             |                                                                                                    | Status                                                                                                    | Réfugié - Refugee<br>Résident permanent   Permane | ent Resident               |  |
|   |                                     |                                                                                                    |                                                                                                    | If you are not a Canadian citizen, please indicate which country you are a citizen.<br>Si vous n'êtes pas citoyen canadien, veuillez indiquer de quel pays vous êtes citoyen. |                                                   |                            |  |
|   |                                     | *Municipalité ou ville                                                                                             | Province ou état de naissance                                                                                                    | Pays                                                                                                    |                                                   |                            |  |
|   |                                     | City and municipality                                                                                              | Province or State of birth 🗸                                                                                                    | Nationality                                                                                                    | ~                                                 |                            |  |
|   | Code postal                         |                                                                                                    | Si vous n'êtes pas né au Canada, veuillez indiquer la province canadienne où vous vous êtes<br>établi en arrivant au pays. If you weren't born in Canada, places indicate in which Canadian Province you |                                                                                                    |                                                   |                            |  |
|   |                                     | Postal code                                                                                                    |                                                                                                    | Province Were staying                                                                                                    | when you arrived to the Country.                  | nich cunadian riovince you |  |
|   |                                     |                                                                                                    |                                                                                                    | Province of origin                                                                                                    | *                                                 |                            |  |
|   |                                     | Click on « page suivante »                                                                                         | to go to the next page                                                                                                    |                                                                                                    |                                                   |                            |  |
| 7 | Section « déclaration<br>d'études » | Si vous avez fait des études au Québec, indiquez votre code permanent attribué par le ministère<br>de l'Éducation. |                                                                                                    | Déclaration #                                                                                                    | Supprimer in Enter the information                |                            |  |
|   |                                     | Code permanent Permanent co                                                                                        | Code permanent Permanent code                                                                                                    |                                                                                                    | * Fin (aaaa/mm)                                   | relating to your           |  |
|   |                                     | never studied in                                                                                                   |                                                                                                    | Year Month                                                                                                    |                                                   | studies.                   |  |
|   |                                     |                                                                                                    | <ul> <li>Québec</li> </ul>                                                                                                    | Pays                                                                                                    |                                                   |                            |  |
|   |                                     | Vous avez des études u                                                                                             | universitaires?                                                                                                    | Première lettre de la ville                                                                                                    | <u> </u>                                          |                            |  |
|   |                                     | 0                                                                                                    |                                                                                                    | First letter of the City                                                                                                    |                                                   |                            |  |
|   |                                     | Vous devez inclure vos études libres ou hors programme, les cours d'été, les cours abandonnés ou échoués.          |                                                                                                    | Ville                                                                                                    |                                                   |                            |  |
|   |                                     |                                                                                                    |                                                                                                    | City                                                                                                    |                                                   |                            |  |
|   |                                     |                                                                                                    |                                                                                                    | Établissement                                                                                                    | Établissement                                     |                            |  |
|   |                                     |                                                                                                    |                                                                                                    | Establishment                                                                                                    |                                                   |                            |  |
|   |                                     | *Avez-vous déjà fréquenté une université autre que l'Université de Montréal?                                       |                                                                                                    |                                                                                                    |                                                   |                            |  |
|   |                                     |                                                                                                    | *Nom du programme                                                                                                    | isn't available                                                                                                    |                                                   |                            |  |
|   |                                     |                                                                                                    | Name of your program                                                                                                    |                                                                                                    |                                                   |                            |  |
|   |                                     | Oui Oui Si oui, inscrivez le numéro d'étudiant qui vous a été attribué par l'UdeM                                  |                                                                                                    |                                                                                                    |                                                   |                            |  |
|   |                                     |                                                                                                    |                                                                                                    | Diplôme                                                                                                    |                                                   |                            |  |
|   |                                     |                                                                                                    |                                                                                                    | Dipioina                                                                                                    |                                                   |                            |  |
|   |                                     |                                                                                                    |                                                                                                    | Si autre diplôme                                                                                                    |                                                   |                            |  |
|   |                                     |                                                                                                    |                                                                                                    | *Précision sur le diplôme                                                                                                    |                                                   |                            |  |
|   | Click on « page suivante »          | to go to the next page                                                                                             |                                                                                                    | Specification about vou                                                                                                    | Ir-diploma                                        |                            |  |
|   | ener on « page survante »           | to go to the next page                                                                                             |                                                                                                    | *Date d'obtention réelle ou prévue du diplôr                                                                                                    | me (asaa et mm) Date of obtaining                 |                            |  |
|   |                                     |                                                                                                    |                                                                                                    |                                                                                                    | Date of obtaining                                 |                            |  |

| Année Mois | 5 |
|------------|---|

| 8  | Section « études<br>supérieures »                    | Programme Visiteur recherche (3e cycle)         Lieu du stage : (laboratoire, centre ou groupe de recherche, hôpital, etc.)         Specifi         Cochez si l'établissement ne figure pas dans la liste         your la         Envisagez-vous de participer à l'enseignement et/ou l'encadrement aux cycles supér         Oui                                                                                                    | eurs?                   | Renseignements pour le programme 499533         Visiteur recherche (3e cycle)_2         *Avez-vous fait une demande de bourse pour le programme Visiteur recherche (3e cycle)?         Oui       Nm         Avez-vous déjà reçu une bourse pour les études que vous projetez entreprendre? (Programme Visiteur recherche (3e cycle))         Oui       Nm         *Avez-vous déjà reçu une bourse par octroi de recherche? (Programme Visiteur recherche (3e cycle))         Oui       Nm         *Avez-vous déja reçu une bourse par octroi de recherche? (Programme Visiteur recherche (3e cycle))         Oui       Nm         *Avez-vous déja reçu une bourse d'une autre source (centre, département, etc.)? (Programme Visiteur recherche (3e cycle))         Oui       Nm         *Avez-vous déja reçu une bourse d'une autre source (centre, département, etc.)? (Programme Visiteur recherche (3e cycle))         Oui       Nm         *Avez-vous déja reçu une bourse par la bourse         Oui       Nm         Période normalement couverte par la bourse         ans       Period covered by the grant (years)         Montant annuel de la bourse       Amount of the grant |
|----|------------------------------------------------------|----------------------------------------------------------------------------------------------------|-------------------------|----------------------------------------------------------------------------------------------------|
| 9  | Section « Sommaire<br>de la demande<br>d'admission » | This section is the summary of your Admission Ap                                                                                                    | plication. Click o      | on « <i>page suivante</i> » to go to the next page.                                                                                                    |
| 10 | Section<br>« Autorisation »                          | Déclaration<br>be declaration of a mais connaissance des renseignements que comporte le formulaire de<br>demande d'admission. Se déclare qu'à ma connaissance, les renseignements fournis dans les<br>cadre de ma demande d'admission sont exacts et complets. Je reconnais que toute<br>declaration mensongère et toute omission de fournir un document (téléversé ou original) ou<br>dans les délais requis, peut rendre nulle mon admission, mon inscription, ou l'obtention d'un<br>ajplôme.<br>Page suivante | On the soumiss with the | following page, carefully read the "Autorisation de transfert et<br>sion". Once you have read this page, please submit your application<br>e Soumettre button.                                                                                                    |
| 11 | Section<br>« Frais d'admission et<br>paiement »      | • Pay the admission fees and your application v                                                                                                    | vill be sent to th      | ne Registration Services.                                                                                                    |